### 1. DUTalk 전체메뉴 설명

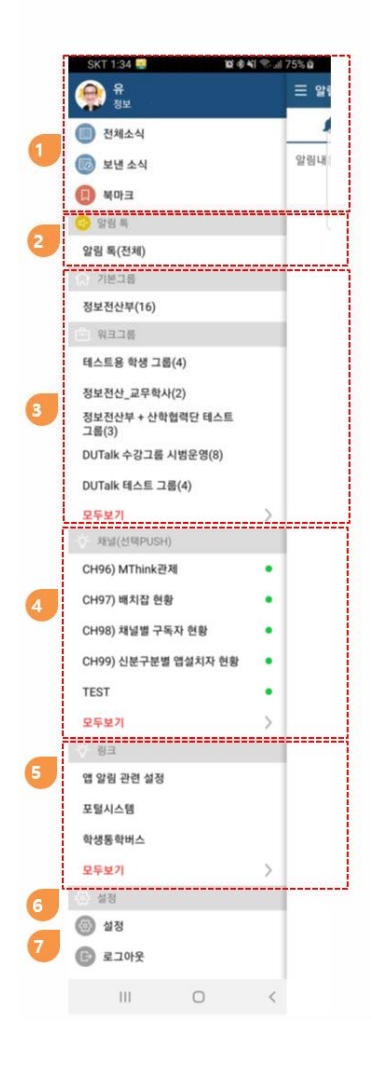

### ■전체메뉴

① 종류별 소식

② 공지사항

• 개인 공지 메시지 사서함

#### ③ 기본그룹 / 워크그룹

- 시스템에서 제공하는 자동그룹
- 사용자에 따라 없을 수 있습니다.
- 사용자가 멤버를 초대하여 생성 사용하는 그룹

#### ④ 채널

- 고객 내부시스템에서 엠싱크로 발송하는 소식
- 사용자에 따라 없을 수 있습니다.

#### ⑤ 링크

외부 페이지를 보여줍니다.

#### ⑥ 설정

- 개인 프로필 변경
  - 알림 및 옵션 설정

#### ⑦ 로그아웃

## 2. 수강그룹 전체글 쓰기(그룹 전체 인원을 대상으로 게시글 작성)

| KT 13:36 🖳 😰 ¥፤ ᠮᠮ⁵ ,ıll 62% 🛢                                                                                                    |                                                                                                    |
|----------------------------------------------------------------------------------------------------|----------------------------------------------------------------------------------------------------|
| 성명<br>소속                                                                                                    | Ξ 알림                                                                                                    |
| 🔳 전체소식                                                                                                    | 1                                                                                                    |
| 國 보낸 소식                                                                                                    | C II                                                                                                    |
| 🔲 북마크                                                                                                    | di<br>Oʻ                                                                                                 |
| 💿 알림 톡                                                                                                    | C C                                                                                                    |
| 알림 톡(전체)                                                                                                    | <b>동 문</b> 태                                                                                             |
| ☆ 기본그룹                                                                                                    | 01                                                                                                    |
| 정보전산부(16)                                                                                                    | C E                                                                                                    |
| 음 워크그룹                                                                                                    | d                                                                                                    |
|                                                                                                    |                                                                                                    |
| 테스트용 학생 그룹(4)<br>1                                                                                                    |                                                                                                    |
| <sup>테스트용 학생 그룹(4)</sup><br>수강그룹 탭의 하위 메뉴에서 해당 경<br>선택(클릭)<br>- 현 예제에서는 "워크그룹" 탭의<br>"테스트용 학생 그룹"을 기준으로<br>설명                                                      | (이 유<br>상좌<br>로 통                                                                                        |
| <sup>테스트용 학생 그룹(4)</sup><br>수강그룹 탭의 하위 메뉴에서 해당 경<br>선택(클릭)<br>- 현 예제에서는 "워크그룹" 탭의<br>"테스트용 학생 그룹"을 기준으로<br>설명                                                      | 상좌<br>같<br>은 C                                                                                           |
| 테스트용 학생 그룹(4)<br>수강그룹 탭의 하위 메뉴에서 해당 전<br>선택(클릭)<br>- 현 예제에서는 "워크그룹" 탭의<br>"테스트용 학생 그룹"을 기준으로<br>설명<br>CH96) MThink관제<br>CH97) 배치잡 현황                               | 감좌<br>로 명<br>문 문<br>문<br>문<br>문                                                                          |
| 테스트용 학생 그룹(4)<br>수강그룹 탭의 하위 메뉴에서 해당 준<br>선택(클릭)<br>- 현 예제에서는 "워크그룹" 탭의<br>"테스트용 학생 그룹"을 기준으로<br>설명<br>CH96) MThink관제<br>CH97) 배치잡 현황<br>CH98) 채널별 구독자 현황           | 알좌<br>로 C 등<br>성·3<br>8<br>8                                                                             |
| 테스트용 학생 그룹(4)<br>수강그룹 탭의 하위 메뉴에서 해당 관<br>선택(클릭)<br>- 현 예제에서는 "워크그룹" 탭의<br>"테스트용 학생 그룹"을 기준으로<br>설명<br>CH96) MThink관제<br>CH97) 배치잡 현황<br>CH98) 채널별 구독자 현황<br>모두보기   | 감좌<br>로 명<br>용<br>용<br>용<br>용<br>용<br>용<br>용<br>용<br>용<br>용<br>용<br>용<br>용<br>용<br>용<br>용<br>용<br>용<br>용 |
| 테스트용 학생 그룹(4)<br>수강그룹 탭의 하위 메뉴에서 해당 경<br>선택(클릭)<br>- 현 예제에서는 "워크그룹" 탭의<br>"테스트용 학생 그룹"을 기준으로<br>설명<br>CH96) MThink관제<br>CH97) 배치잡 현황<br>CH98) 채널별 구독자 현황<br>모두보기 > | 2 전 전<br>2 전<br>2 전<br>3 0<br>3 0<br>3 0<br>3 0<br>3 0<br>3 0<br>3 0<br>3 0<br>3 0<br>3 0                |

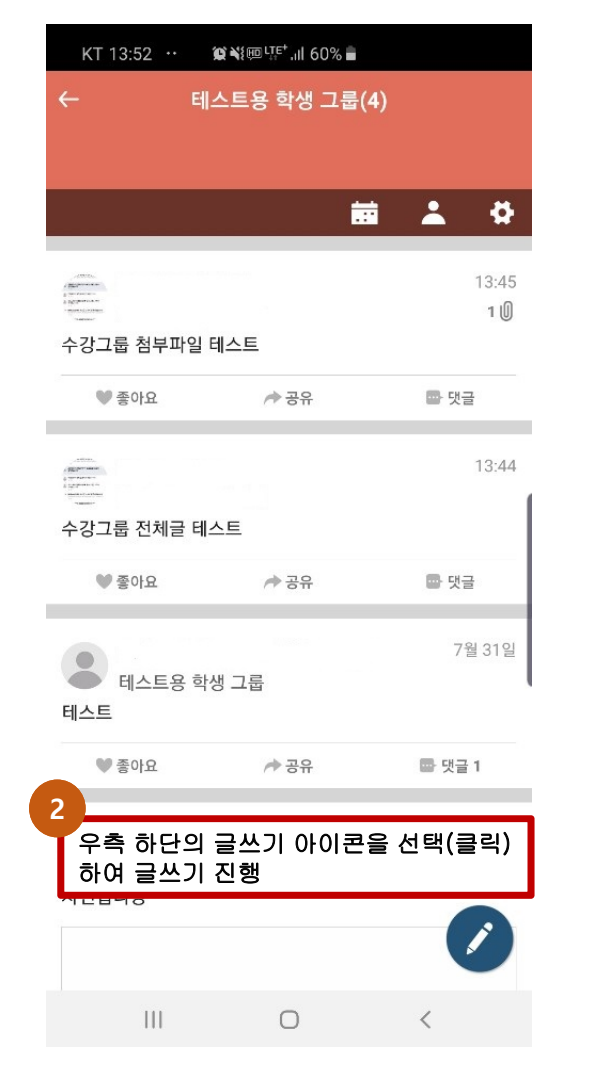

| KT 13:53 ···                                                    |                    | .ıl 60% 着 |             |
|-----------------------------------------------------------------|--------------------|-----------|-------------|
| ×                                                               | 글쓰                 | .7        | 완료          |
| 글쓰기 기능 트                                                        | 네스트                |           |             |
| 3                                                               |                    |           |             |
| 내용 작성                                                           | 및 첨부               |           |             |
| 첨부기능(3<br>1. 이미지<br>2. 카메라<br>3. 동영상<br>4. 파일<br>5. 일정<br>6. 위치 | 잠에서 우 <del>(</del> | 눈서)       |             |
|                                                                 |                    | Ø Ē.      | ÷ 🔮         |
| (.) 테스트                                                         | 트를 테스트             | 해봤는데 테_   | 스트는 …       |
|                                                                 | . 2                | 3         |             |
|                                                                 |                    |           |             |
|                                                                 | L2                 |           |             |
|                                                                 | L2<br>人う           |           | <b>-</b>    |
|                                                                 |                    |           | ,<br>,<br>, |

# 3. 수강그룹 전체글 읽음 확인

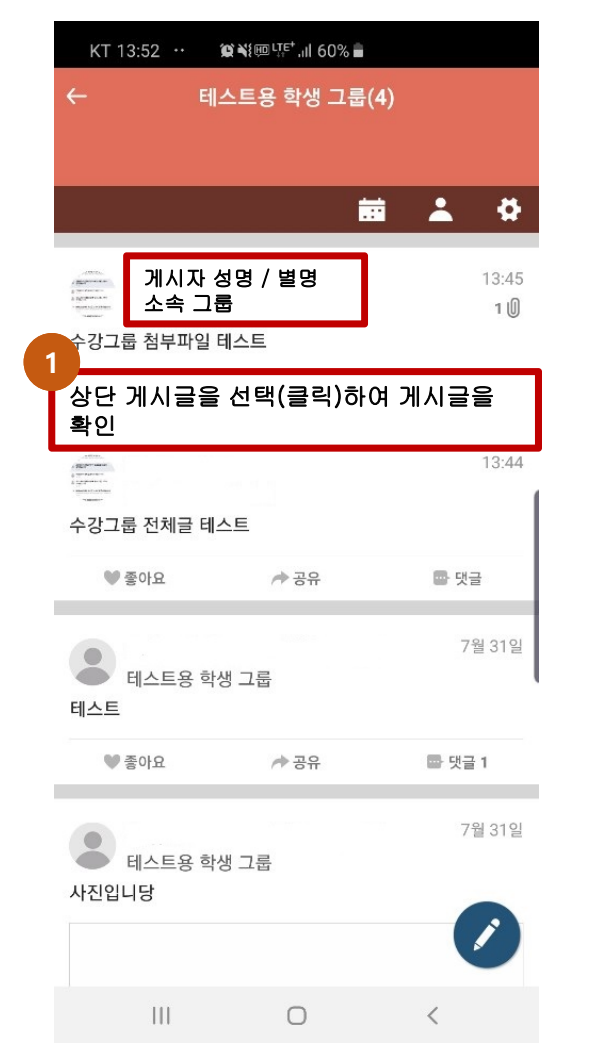

| KT         | 13:57                   | @¥≀®└ग़ॕ <sup>₽+</sup> .⊪ 60% ∎ |                |
|------------|-------------------------|---------------------------------|----------------|
| ←          |                         | 백성일                             | ÷.             |
|            | 게시자<br>소속 그<br>2019년 8월 | 성명 / 별명<br>!룹<br>26일 13:45      | 북마크            |
| 수강그        | L룹 첨부파일                 | 실 테스트<br>                       |                |
| 첨부 1       | 파일                      |                                 |                |
| 0          | symbol_<br>119.6 KB     | 1.jpg                           |                |
| 읽음 1       | 좋아요 -                   |                                 |                |
|            | 좋아요                     | / 중유                            | 🚭 댓글           |
|            |                         |                                 |                |
| " 01       | o"o u                   |                                 |                |
| "읽<br>인 ]  | 음"을 선택<br>가능            | 랙(클릭)시 게시                       | 글의 읽음 확        |
| "읽<br>인 ]  | 음"을 선택<br>가능            | 뢕(클릭)시 게시 <sup>:</sup>          | 글의 읽음 확        |
| "읽<br>인 ]  | 음"을 선택<br>가능            | 택(클릭)시 게시 <sup>.</sup>          | 글의 읽음 확        |
| "읽<br>인 ]  | 음"을 선택<br>가능            | 택(클릭)시 게시 <sup>.</sup>          | 글의 읽음 확        |
| "읽<br>인 ]  | 음"을 선택<br>가능            | 객(클릭)시 게시 <sup>.</sup>          | 글의 읽음 확        |
| "읽<br>인 ]  | 음"을 선택<br>가능            | 랙(클릭)시 게시                       | 글의 읽음 확        |
| "읽<br>인 ]  | 음"을 선택<br>가능            | 객(클릭)시 게시 <sup>:</sup>          | 글의 읽음 확        |
| "읽<br>인 ]  | 음"을 선택<br>가능            | 랙(클릭)시 게시                       | 글의 읽음 확        |
| "읽<br>인    | 음"을 선택<br>가능            | 택(클릭)시 게시 <sup>-</sup>          | 글의 읽음 확        |
| " 읽<br>인 : | <mark>댓글을 입력</mark>     | 핵(클릭)시 게시                       | 글의 읽음 확<br>보내기 |

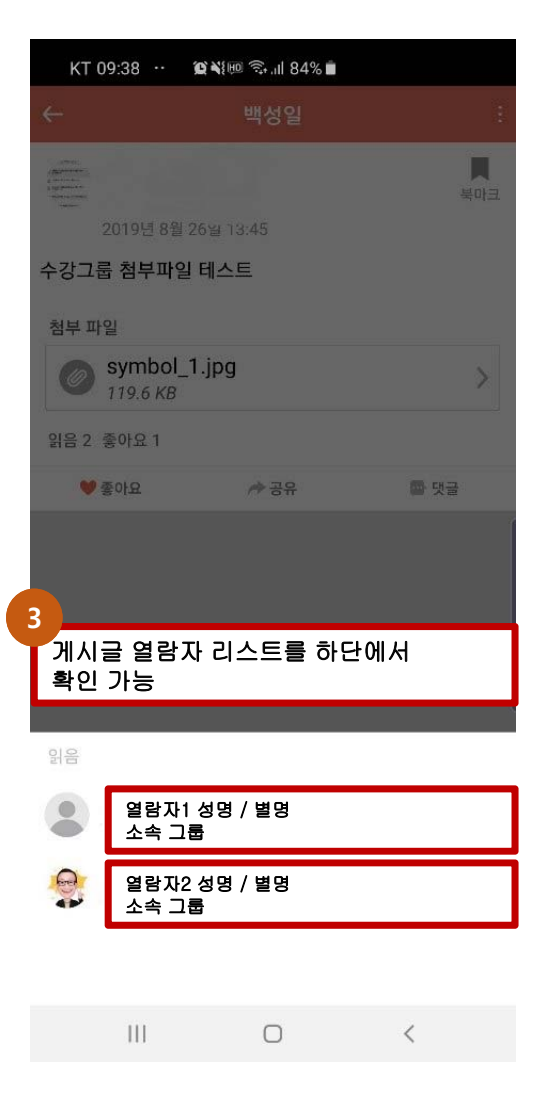